## Применимо к: Excel 2013

Сочетания клавиш с использованием клавиши CTRL

| Клавиша                     | Описание                                                                                                    |
|-----------------------------|----------------------------------------------------------------------------------------------------|
| CTRL+PGDN                   | Переключение между вкладками листа слева направо.                                                                                 |
| CTRL+PGUP                   | Переключение между вкладками листа справа налево.                                                                                 |
| CTRL+SHIFT+&                | Вставка внешних границ в выделенные ячейки.                                                                                       |
| CTRL+SHIFT_                 | Удаление внешних границ из выделенных ячеек.                                                                                      |
| CTRL+SHIFT+~                | Применение общего числового формата.                                                                                              |
| CTRL+SHIFT+\$               | Применение денежного формата с двумя десятичными знаками (отрицательные числа отображаются в круглых скобках).                    |
| CTRL+SHIFT+%                | Применение процентного формата без дробной части.                                                                                 |
| CTRL+SHIFT+^                | Применение экспоненциального числового формата с двумя десятичными знаками.                                                       |
| CTRL+SHIFT+#                | Применение формата даты с указанием дня, месяца и года.                                                                           |
| CTRL+SHIFT+@                | Применение формата времени с отображением часов и минут и индексами АМ или РМ.                                                    |
| CTRL+SHIFT+!                | Применение числового формата с двумя десятичными знаками, разделителем разрядов и знаком минус (-) для<br>отрицательных значений. |
| CTRL+SHIFT+*                | Выделение текущей области вокруг активной ячейки (область данных, ограниченная пустыми строками и пустыми<br>столбцами).          |
|                             | В сводной таблице выделяется весь отчет сводной таблицы.                                                                          |
| CTRL+SHIFT+:                | Вставка текущего времени.                                                                                                    |
| CTRL+SHIFT+"                | Копирование содержимого верхней ячейки в текущую ячейку или в строку формул.                                                      |
| CTRL+SHIFT+знак<br>плюс (+) | Отображение диалогового окна Добавление ячеек для вставки пустых ячеек.                                                           |
| CTRL + знак<br>минус (-)    | Отображение диалогового окна Удаление ячеек для удаления выделенных ячеек.                                                        |
| CTRL+;                      | Вставка текущей даты.                                                                                                    |
| CTRL+`                      | Переключение между выводом в листе значений ячеек и формул.                                                                       |
| CTRL+'                      | Копирование формулы верхней ячейки в текущую ячейку или в строку формул.                                                          |
| CTRL+1                      | Отображение диалогового окна Формат ячеек.                                                                                        |
| CTRL+2                      | Применение или удаление полужирного начертания.                                                                                   |
| CTRL+3                      | Применение или удаление курсивного начертания.                                                                                    |
| CTRL+4                      | Применение или удаление подчеркивания.                                                                                            |
| CTRL+5                      | Зачеркивание текста или удаление зачеркивания.                                                                                    |
| CTRL+6                      | Переключение между отображением и скрытием объектов.                                                                              |
| CTRL+8                      | Отображение или скрытие знаков структуры.                                                                                         |
|                             |                                                                                                    |

| CTRL+9 | Скрытие выделенных строк.                                                                                                    |
|--------|----------------------------------------------------------------------------------------------------|
| CTRL+0 | Скрытие выделенных столбцов.                                                                                                    |
| CTRL+A | Выделение листа целиком.                                                                                                    |
|        | Если таблица содержит данные, по нажатию клавиш CTRL+А выделяется текущий диапазон. Повторное нажатие клавиш<br>CTRL+А приведет к выделению всего листа.       |
|        | Если курсор расположен справа от имени функции в формуле, отобразится диалоговое окно Аргументы функции.                                                       |
|        | Если курсор расположен справа от имени функции в формуле, сочетание клавиш CTRL+SHIFT+A вставляет имена<br>аргументов и скобки.                                |
| CTRL+B | Применение или удаление полужирного начертания.                                                                                                    |
| CTRL+C | Копирование выделенных ячеек.                                                                                                    |
| CTRL+D | Использование команды Заполнить вниз, чтобы копировать содержимое и формат верхней ячейки выделенного диапазона во все нижние ячейки.                          |
| CTRL+E | Добавление значений в активный столбец с использованием данных, окружающих этот столбец.                                                                       |
|        | Отображение диалогового окна Найти и заменить с выбранной вкладкой Найти.                                                                                      |
| CTRL+F | Сочетание клавиш SHIFT+F5 также выводит на экран эту вкладку, а SHIFT+F4 повторяет последнее действие на вкладке<br>Найти.                                     |
|        | Сочетание клавиш CTRL+SHIFT+F выводит на экран диалоговое окно Формат ячеек с выбранной вкладкой Шрифт.                                                        |
|        | Отображение диалогового окна Переход.                                                                                                    |
| CTRL+G | Клавиша F5 также выводит на экран это диалоговое окно.                                                                                                    |
| CTRL+H | Отображение диалогового окна Найти и заменить с выбранной вкладкой Заменить.                                                                                   |
| CTRL+I | Применение или удаление курсивного начертания.                                                                                                    |
| CTRL+K | Отображение диалогового окна Вставка гиперссылки для новых гиперссылок или Изменение гиперссылки для<br>существующей выбранной гиперссылки.                    |
| CTRL+L | Отображение диалогового окна Создание таблицы.                                                                                                    |
| CTRL+N | Создание новой пустой книги.                                                                                                    |
|        | Отображение диалогового окна Открытие документа для открытия или поиска файла.                                                                                 |
|        | Сочетание клавиш CTRL+SHIFT+О выделяет все ячейки, содержащие комментарии.                                                                                     |
|        | Отображение вкладки Печать в Представление Microsoft Office Backstage.                                                                                         |
| CTRL+P | Сочетание клавиш CTRL+SHIFT+F выводит на экран диалоговое окно Формат ячеек с выбранной вкладкой Шрифт.                                                        |
| CTRL+Q | Отображение параметров экспресс-анализа для данных, когда имеются ячейки, в которых выделены эти данные.                                                       |
| CTRL+R | Использование команды Заполнить вправо, чтобы копировать содержимое и формат крайней левой ячейки выделенного<br>диапазона во все расположенные правее ячейки. |
| CTRL+S | Сохранение активного файла с текущим именем в текущем расположении и в существующем формате.                                                                   |
| CTRL+T | Отображение диалогового окна Создание таблицы.                                                                                                    |
|        |                                                                                                    |

| CTRL+U | Применение или удаление подчеркивания.                                                                                                    |
|--------|----------------------------------------------------------------------------------------------------|
|        | Сочетание клавиш CTRL+SHIFT+U разворачивает и сворачивает строку формул.                                                                                                    |
| CTRL+V | Вставка содержимого буфера обмена в точку вставки и замена выделенного фрагмента. Функционирует только при<br>наличии в буфере обмена объекта, текста или содержимого ячеек.                               |
|        | При нажатии клавиш CTRL+ALT+V открывается диалоговое окно Специальная вставка. Оно доступно только после копирования или вырезания объекта, текста или содержимого ячейки на листе или в другой программе. |
| CTRL+W | Закрытие окна выбранной книги.                                                                                                    |
| CTRL+X | Удаление содержимого выделенных ячеек.                                                                                                    |
| CTRL+Y | Повторение последней команды или действия, если это возможно.                                                                                                    |
| CTRL+Z | Использование команды Отменить для отмены последней команды или удаления последней введенной записи.                                                                                                    |

## Функциональные клавиши

| Клавиша | Описание                                                                                                    |
|---------|----------------------------------------------------------------------------------------------------|
| F1      | Отображение области задач Справка Excel.                                                                                                    |
|         | Сочетание клавиш CTRL+F1 отображает или скрывает ленту.                                                                                         |
|         | Сочетание клавиш ALT+F1 создает встроенную диаграмму на основе данных из текущей области.                                                       |
|         | Сочетание клавиш ALT+SHIFT+F1 добавляет в книгу новый лист.                                                                                     |
|         | Открытие активной ячейки для редактирования и помещение курсора в конец содержимого ячейки. Нажатие этой клавиши                                |
|         | перемещает место вставки в строку формул, если режим редактирования в ячейке выключен.                                                          |
| F2      | Сочетание клавиш SHIFT+F2 добавляет или изменяет комментарии к ячейке.                                                                          |
|         | Сочетание клавиш CTRL+F2 отображает область предварительного просмотра на вкладке Печать в Представление Backstage.                             |
|         | Отображение диалогового окна Вставка имени. Доступно, только если в книге определены имена (вкладка Формулы, группа                             |
| F3      | Определенные имена, Присвоить имя).                                                                                                    |
|         | Сочетание клавиш SHIFT+F3 выводит на экран диалоговое окно Вставка функции.                                                                     |
|         | Повторение последней команды или действия, если это возможно.                                                                                   |
| F4      | Если в формуле выделена ссылка на ячейку или диапазон, при нажатии F4 выполняется перебор всех комбинаций абсолютных и<br>относительных ссылок. |
|         | Сочетание клавиш CTRL+F4 закрывает окно выбранной книги.                                                                                        |
|         | Сочетание клавиш ALT+F4 закрывает Excel.                                                                                                    |
| F5      | Отображение диалогового окна Переход.                                                                                                    |
|         | Сочетание клавиш CTRL+F5 восстанавливает размер выбранного окна книги.                                                                          |
|         | Переключение точки ввода между листом, лентой, областью задач и элементами управления масштабом. В листах, которые были                         |

| ленты и другими областями с помощью клавиши F6 в переключении участвуют и разделенные области.           F6         Сочетание клавиш SHIF1+F6 переключает точку ввода между листом, элементами управления масштабом, областью задач и лентой.           Ecли открыто песколько книг, сочетание клавиш CTRL+F6 переключает точку ввода в окно следующей книги.           F7         Eсли открыто песколько книг, сочетание клавиш CTRL+F6 переключает точку ввода в окно следующей книги.           F7         Eсли окно книги не развернуго, сочетание клавиш CTRL+F7 выполняет команду Переместить. С помощью клавиш перемещения курсора переденные окло и нажмите клавишу BSQ, а для отмены — клавишу ESC.           F8         Сочетание клавиш SHIFI+F8 позволяет при помоци стрелок добавить к выделения окное и стоковкые и акамите со трелками расширяют область выделения и выход из вето. Если рекименцие в троке состояния отображается надпись Расширяемое выделения и выход из вето. Если реким выделения книгонеч. В строке состояния отображается надпись Расширяемое выделения и клавиш SHIFI+F8 позволяет при помоци стрелок добавить к выделения и несмежные ячейки или диапазон.           F8         Сочетание клавиш CTRL+F8 выполняет команду Размер (в меню Элемент управления окна книги), если окно не развернуто.           Сочетание клавиш CTRL+F8 выволяет активный лист.         Сочетание клавиш CTRL+F4 выполняет сыманду Размер (в меню Элемент управления отого, вносились ли в них изменения с можени стакисии клавиш SHIFI+F9 вычисляет активный лист.           F9         Сочетание клавиш CTRL+ALT+S9 выематовает сихорытых книг, независимо от того, вносились ли в них изменения с имиетах ключие клавиш CTRL+ALT+S9 проверает зависимые формулы, а затем завово вычисляет ячей                            |     | разделены (меню Вид, Управление этим окном, Закрепить области, команда Разделить окно), при переключении между областью                                                                             |
|----------------------------------------------------------------------------------------------------|-----|----------------------------------------------------------------------------------------------------|
| F6         Сочетание клавиш SHIF1+F6 переключает точку ввода между листом, элементами управления масштабом, областью задач и лентой.           Ecnu открыто несколько книг, сочетание клавиш CTRL+F6 переключает точку ввода в окно следующей книги.           F7         Если открыто несколько книг, сочетание клавиш CTRL+F7 выполняет команду Переместить. С помощью клавиш перемещения курсора передвиньте окно и нажмите клавиш CTRL+F7 выполняет команду Переместить. С помощью клавиш перемещения курсора передвиньте окно и нажиле клавиш CTRL+F7 выполняет команду Переместить. С помощью клавиш перемещения курсора передвиньте окно и нажиле клавиш CTRL+F7 выполняет команду Переместить. С помощью клавиш перемещения курсора передвиныте окно и нажиле клавиш CTRL+F7 выполняет команду Pasever.           F8         Переход в режим выделения и выход из него. Если режим выделения ключен, в строке состояния отображается надпись Pacширяеное выделение, а клавиши CTRL+F7 выполняет команду Pasever.         Сочетание клавиш CTRL+F7 выполняет команду Pasever.           F8         Сочетание клавиш CTRL+F7 выполняет команду Pasever (в меню Элемент управления окна книги), если окно не развернуто. Сочетание клавиш CTRL+F7 выполняет команду Pasever (в меню Элемент управления окна книги), если окно не развернуто. Сочетание клавиш CTRL+F7 вычисляет активный лист.           F9         Вычисление всех пистов всех открытых книг.         Сочетание клавиш CTRL+ALT+F9 вычисляет все листы всех открытых книг, независом от того, вносились ли в них изменения с момента последнего вычисления.           F10         Сочетание клавиш CTRL+ALT+F9 вычисляет зависные формулы, а затем заново вычисляет ячейки во всех открытых книг.           Cочетание клавиш CTRL+ALT+F1 Pi проверяет зависные фор           | F6  | ленты и другими областями с помощью клавиши F6 в переключении участвуют и разделенные области.                                                                                                    |
| Если открыто несколько книг, сочетание клавиш CTRL+F6 переключает точку ввода в окно следующей книги.           P7         Сотбражение диалогового окна Орфография для проверки орфография в активном листе или выделенном диалазоне.           F7         Если окно книги не развернуто, сочетание клавиш CTRL+F5 выполняет команду Переместить. С помощью клавиш перемещения курсора передвиньте окно и нажмите клавишу B80Д, а для отмены — клавишу ESC.           Rереход в режим выделения и выход из него. Если режим выделения включен, в строке состояния отображается надпись Расширяемое выделения, а клавиш со стрелками расширяют область выделения.           Coveranue клавиш SHIF1+F8 позволяет при помощи стрелок добавить к выделения несмежные ячейки или диалазон.           Coveranue клавиш CTRL+F8 выводит на экран диалоговое окно Макрос, позволяющее создавать, запускать, изменять и удалять макросы.           Bычисление вск листов всех открытых книг.           Coveranue клавиш SHIF1+F9 вычисляет все листы всех открытых книг, независимо от того, вносились ли в них изменения с момента последнего вычисления.           F9         момента последнего вычисления.           Coveranue клавиш SHIF1+F9 вычисляет все дисты всех открытых книг, всочетание клавиш CTRL+ALT+F9 вычисления.           Coveranue клавиш SHIF1+F9 поверает зависимые формулы, а затем заново вычисляет ячейки во всех открытых книга, включая ячейки, не помеченые для вычисления.           Coveranue клавиш CTRL+F10 соврачивает окно книги в значок.           Bключение и отключение всплывающих подсказок. (То же действие выполняется клавишей ALT.)           Coveranue клавиш LTRL+F10 розбражает к                                                                                                    |     | Сочетание клавиш SHIFT+F6 переключает точку ввода между листом, элементами управления масштабом, областью задач и<br>лентой.                                                                        |
| Ргображение диалогового окна Орфография для проверки орфографии в активном листе или выделенном диалазоне.           F7         Если окно книги не развернуто, сочетание клавиши CTRL+F7 выполняет команду Переместить. С помощью клавиш перемещения и курсора передвиньте окно и нажмите клавишу BBQД, а для отмены — клавишу ESC.           Переход в реклим выделения и выход из него. Если режим выделения включен, в строке состояния отображается надпись Расширлемое выделения, а клавиши со стрелками расширяют область выделения.           Сочетание клавиш SHIFT+F8 позволяет при помощи стрелок добавить к выделению несмежные ячейки или диапазон.           F8         Сочетание клавиш ALT+F8 выводит на экран диалоговое окно Макрос, позволяющее создавать, запускать, изменять и удалять макросы.           F9         Монета последнего вычисления.           Coveтание клавиш SHIFT+F9 вычисляет все листы всех открытых книг, независимо от того, вносились ли в них изменения с момента последнего вычисления.           F9         Момета последнего вычисления.           Coveтание клавиш CTRL+F9 вычисляет все листы всех открытых книг, независимо от того, вносились ли в них изменения с момента последнего вычисления.           Coveтание клавиш CTRL+F19 вычисляет все листы всех открытых книг, независимо от того, вносились ли в них изменения.           Coveтание клавиш CTRL+F1F9 проверяет зависимые формулы, а затем заново вычисляет ячейки во всех открытых книги.           Coveтание клавиш CTRL+F1F1 отображает контекстное меню для выбранного элемента.           F10         Сочетание клавиш STRT+F10 отображает контекстное меню для выбранного элемента. <t< td=""><td></td><td>Если открыто несколько книг, сочетание клавиш CTRL+F6 переключает точку ввода в окно следующей книги.</td></t<> |     | Если открыто несколько книг, сочетание клавиш CTRL+F6 переключает точку ввода в окно следующей книги.                                                                                               |
| F7         Если окно книги не развернуто, сочетание клавиш СТRL+F7 выполняет команду Переместить. С помощью клавиш перемещения курсора передвиньте окно и нажиите клавишу BB0Д, а для отмены — клавишу ESC.           Переход в режим выделения и выход из него. Если режим выделения включен, в строке состояния отображается надпись Расширяемое выделение, а клавиши со стрелками расширяют область выделения.           Сочетание клавиш SHIFT+F8 позволяет при помощи стрелок добавить к выделению несклежные ячейки или диапазон.           F8         Сочетание клавиш CTRL+F8 выполняет команду Размер (в меню Элемент управления окна книги), если окно не развернуто.           Сочетание клавиш CTRL+F8 выполняет команду Размер (в меню Элемент управления окна книги), если окно не развернуто.           Сочетание клавиш CTRL+F8 выводит на экран диалоговое окно Макрос, позволяющее создавать, запускать, изменять и удалять макросы.           Вычисление всех пистов всех открытых книг.           Сочетание клавиш CTRL+F9 вычисляет активный лист.           Сочетание клавиш CTRL+F9 вычисляет активный лист.           Сочетание клавиш CTRL+F9 проверяет зависимые формулы, а затем заново вычисляет ячейки во всех открытых книгах, включая ячейки, не помеченные для вычисления.           Сочетание клавиш CTRL+F9 сворачивает окн книги в значок.           F10         Сочетание клавиш CTRL+F9 отображает контекстное меню для выбранного элемента.           Сочетание клавиш SHIFT+F10 отображает контекстное меню для выбранного элемента.           Сочетание клавиш CTRL+F9 возрачивает ики коли собщение для кнопки «Поиск ошибок».           Сочетание кла                                                                                                    |     | Отображение диалогового окна Орфография для проверки орфографии в активном листе или выделенном диапазоне.                                                                                          |
| Переход в режим выделения и выход из него. Если режим выделения включен, в строке состояния отображается надлись<br>Расширяемое выделение, а клавиши со стрелками расширяют область выделения.           68         Сочетание клавиш SHIFT+F8 позволяет при помощи стрелок добавить к выделению несмежные ячейки или диапазон.           68         Сочетание клавиш CTRL+F8 выводит на экран диалоговое окно Макрос, позволяющее создавать, запускать, изменять и удалять<br>макросы.           8         Вычисление клавиш ALT+F8 выводит на экран диалоговое окно Макрос, позволяющее создавать, запускать, изменять и удалять<br>макросы.           8         Вычисление клавиш CTRL+F8 выводит на экран диалоговое окно Макрос, позволяющее создавать, запускать, изменять и удалять<br>макросы.           9         Вычисление клавиш CTRL+F9 вычисляет активный лист.           Cочетание клавиш CTRL+ALT+F9 вычисляет все листы всех открытых книг, независимо от того, вносились ли в них изменения с<br>момента последнето вычисления.           6         сочетание клавиш CTRL+ALT+F9 вычисления.           Сочетание клавиш CTRL+ALT+F9 вычисления.         Сочетание клавиш CTRL+ALT+F9 проверяет зависимые формулы, а затем заново вычисляет ячейки во всех открытых<br>книгах, включая ячейки, не помеченные для вычисления.           6         Сочетание клавиш CTRL+F9 (сворачивает окно книги в значок.           8         Включение и отключение встлывающих подсказок. (То же действие выполняется клавишей ALT.)           Сочетание клавиш ALT+SHIFT+F10 отображает меню или сообщение для кнопки «Поиск ошибок».           Сочетание клавиш ALT+SHIFT+F10 отображает меню или сообщен                                                                                                    | F7  | Если окно книги не развернуто, сочетание клавиш CTRL+F7 выполняет команду Переместить. С помощью клавиш перемещения<br>курсора передвиньте окно и нажмите клавишу ВВОД, а для отмены — клавишу ESC. |
| Расширяемое выделение, а клавиши со стрелками расширяют область выделения.           6           Сочетание клавиш SHIFT+F8 позволяет при помощи стрелок добавить к выделению несмежные ячейки или диапазон.           Coveraние клавиш CTRL+F8 выполняет команду Размер (в меню Элемент управления окна книги), если окно не развернуто.           Coveraние клавиш ALT+F8 выполняет команду Размер (в меню Элемент управления окна книги), если окно не развернуто.           Coveraние клавиш ALT+F8 выводит на экран диалоговое окно Макрос, позволяющее создавать, запускать, изменять и удалять макросы.           Вычисление всех листов всех открытых книг.           Coveraние клавиш SHIFT+F9 вычисляет все листы всех открытых книг, независимо от того, вносились ли в них изменения с момента последнего вычисления.           F9         Кочетание клавиш CTRL+ALT+SHIFT+F9 проверяет зависимые формулы, а затем заново вычисляет ячейки во всех открытых книгах, включая ячейки, не помеченные для вычисления.           Coveraние клавиш CTRL+ALT+SHIFT+F9 проверяет зависимые формулы, а затем заново вычисляет ячейки во всех открытых книгах, включая ячейки, не помеченные для вычисления.           Coveraние клавиш CTRL+F1F9 сворачивает окно книги в значок.           F10         Сочетание клавиш MLT+SHIFT+F10 отображает контекстное меню для выбранного элемента.           Coveraние клавиш LTRL+F1FFF1 отображает меню или сообщение для кнопки «Поиск ошибок».           Coveraние клавиш LTRL+F1F1 отображает меню или сообщение для кнопки «Поиск ошибок».           Coveraние клавиш LTRL+F11 открывает или восстанавливает исходный размер выбранного окна книги. <td></td> <td>Переход в режим выделения и выход из него. Если режим выделения включен, в строке состояния отображается надпись</td>           |     | Переход в режим выделения и выход из него. Если режим выделения включен, в строке состояния отображается надпись                                                                                    |
| F8         Сочетание клавиш SHIFT+F8 позволяет при помощи стрелок добавить к выделению несмежные ячейки или диапазон.           F8         Сочетание клавиш CTRL+F8 выполняет команду Размер (в меню Элемент управления окна книги), если окно не развернуто.           Сочетание клавиш ALT+F8 выводит на экран диалоговое окно Макрос, позволяющее создавать, запускать, изменять и удалять макросы.           Bычисление всех листов всех открытых книг.           Сочетание клавиш SHIFT+F9 вычисляет активный лист.           Сочетание клавиш CTRL+ALT+F9 вычисляет все листы всех открытых книг, независимо от того, вносились ли в них изменения с момента последнего вычисления.           F9         Сочетание клавиш CTRL+ALT+F9 вычисляет все листы всех открытых книг, независимо от того, вносились ли в них изменения с момента последнего вычисления.           Cочетание клавиш CTRL+ALT+F9 вычисляет все листы всех открытых книг, независимо от того, вносились ли в них изменения с момента последнего вычисления.           Cочетание клавиш CTRL+ALT+SHIFT+F9 проверяет зависимые формулы, а затем заново вычисляет ячейки во всех открытых книгах, включая ячейки, не помеченые для вычисления.           Cочетание клавиш CTRL+ALT+SHIFT+F9 проверяет зависимые формулы, а затем заново вычисляет ячейки во всех открытых книгах, включая ячейки, не помеченые для вычисления.           F10         Сочетание клавиш CTRL+F1 осображает контекстное меню для выбранного элемента.           Сочетание клавиш ALT+SHIFT+F10 отображает меню или сообщение для кнопки «Поиск ошибок».           сочетание клавиш ALT+SHIFT+F10 разворачивает или восстанавливает исходный размер выбранного окна книги. </td <td></td> <td>Расширяемое выделение, а клавиши со стрелками расширяют область выделения.</td>                  |     | Расширяемое выделение, а клавиши со стрелками расширяют область выделения.                                                                                                    |
| Сочетание клавиш CTRL+F8 выполняет команду Размер (в меню Элемент управления окна книги), если окно не развернуто.           Сочетание клавиш ALT+F8 выводит на экран диалоговое окно Макрос, позволяющее создавать, запускать, изменять и удалять макросы.           Вычисление всех листов всех открытых книг.           Сочетание клавиш SHIFT+F9 вычисляет активный лист.           Сочетание клавиш CTRL+ALT+F9 вычисляет все листы всех открытых книг, независимо от того, вносились ли в них изменения с момента последнего вычисления.           Гочетание клавиш CTRL+ALT+F9 проверяет зависимые формулы, а затем заново вычисляет ячейки во всех открытых книгах, включая ячейки, не помеченные для вычисления.           Сочетание клавиш CTRL+F9 сворачивает окно книги в значок.           Вилючение и отключение всплывающих подсказок. (То же действие выполняется клавишей ALT.)           Сочетание клавиш SHIFT+F10 отображает контекстное меню для выбранного элемента.           Сочетание клавиш SHIFT+F10 отображает контекстное меню для выбранного элемента.           Сочетание клавиш SHIFT+F10 отображает контекстное меню для выбранного элемента.           Сочетание клавиш SHIFT+F10 разворачивает или восстанавливает исходный размер выбранного окна книги.           Сочетание клавиш ALT+F10 разворачивает или восстанавливает исходный размер выбранного окна книги.           Сочетание клавиш ALT+F10 разворачивает или восстанавливает исходный размер выбранного окна книги.           Сочетание клавиш ALT+F11 открывает редактор Місгозоft Visual Basic для приложений, в котором можно создать макрос на языке Visual Basic для приложений и B кохранить как. </td <td>F8</td> <td>Сочетание клавиш SHIFT+F8 позволяет при помощи стрелок добавить к выделению несмежные ячейки или диапазон.</td>      | F8  | Сочетание клавиш SHIFT+F8 позволяет при помощи стрелок добавить к выделению несмежные ячейки или диапазон.                                                                                          |
| Сочетание клавиш ALT+F8 выводит на экран диалоговое окно Макрос, позволлющее создавать, запускать, изменять и удалять макросы.           Вычисление всех листов всех открытых книг.           Сочетание клавиш SHIFT+F9 вычисляет активный лист.           Сочетание клавиш CTRL+ALT+F9 вычисляет все листы всех открытых книг, независимо от того, вносились ли в них изменения с момента последнего вычисления.           Сочетание клавиш CTRL+ALT+F9 вычисляет все листы всех открытых книг, независимо от того, вносились ли в них изменения с момента последнего вычисления.           Сочетание клавиш CTRL+ALT+SHIFT+F9 проверяет зависимые формулы, а затем заново вычисляет ячейки во всех открытых книгах, включая ячейки, не помеченные для вычисления.           Сочетание клавиш CTRL+F9 сворачивает окно книги в значок.           Сочетание клавиш SHIFT+F10 отображает контекстное меню для выбранного элемента.           Сочетание клавиш SHIFT+F10 отображает контекстное меню для выбранного элемента.           Сочетание клавиш CTRL+F1 о тображает имено или сообщение для кнопки «Поиск ошибок».           Сочетание клавиш SHIFT+F10 отображает меню или сообщение для кнопки «Поиск ошибок».           Сочетание клавиш SHIFT+F10 разворачивает или восстанавливает исходный размер выбранного окна книги.           F11         Сочетание клавиш SHIFT+F11 рставляет в книгу новый лист.           Сочетание клавиш SHIFT+F11 открывает редактор Місгозоft Visual Basic для приложений, в котором можно создать макрос на языке Visual Basic для приложений (VBA).           F12         Отображение диалогового окна Сохранить как.                                                                                                    |     | Сочетание клавиш CTRL+F8 выполняет команду Размер (в меню Элемент управления окна книги), если окно не развернуто.                                                                                  |
| Вычисление клавиш SHIFT+F9 вычисляет активный лист.           Сочетание клавиш SHIFT+F9 вычисляет активный лист.           Сочетание клавиш CTRL+ALT+F9 вычисляет все листы всех открытых книг, независимо от того, вносились ли в них изменения с           Комента последнего вычисления.           Сочетание клавиш CTRL+ALT+SHIFT+F9 проверяет зависимые формулы, а затем заново вычисляет ячейки во всех открытых книга, вслючая ячейки, не помеченные для вычисления.           Сочетание клавиш CTRL+F9 сворачивает окно книги в значок.           Включение и отключение всплывающих подсказок. (То же действие выполняется клавишей ALT.)           Сочетание клавиш CTRL+F10 отображает контекстное меню для выбранного элемента.           Сочетание клавиш ALT+SHIFT+F10 отображает меню или сообщение для кнопки «Поиск ошибок».           Сочетание клавиш CTRL+F10 разворачивает или восстанавливает исходный размер выбранного окна книги.           Гочетание клавиш ALT+SHIFT+F10 отображает меню или сообщение для кнопки «Поиск ошибок».           Сочетание клавиш ALT+SHIFT+F10 тотображает меню или сообщение для кнопки «Поиск ошибок».           Сочетание клавиш ALT+SHIFT+F11 вставляет в книгу новый лист.           Сочетание клавиш SHIFT+F11 вставляет в книгу новый лист.           Сочетание клавиш SHIFT+F11 открывает редактор Мicrosoft Visual Basic для приложений, в котором можно создать макрос на языке Visual Basic для приложений (VBA).                                                                                                    |     | Соцетание клавищ АГТ-F8 выволит на экран лиалоговое окно Макрос, позволяющее созлавать запускать, изменять и улалять                                                                                |
| F9         Вычисление всех листов всех открытых книг.           Сочетание клавиш SHIFT+F9 вычисляет активный лист.         Сочетание клавиш CTRL+ALT+F9 вычисляет все листы всех открытых книг, независимо от того, вносились ли в них изменения с момента последнего вычисления.           Сочетание клавиш CTRL+ALT+SHIFT+F9 проверяет зависимые формулы, а затем заново вычисляет ячейки во всех открытых книга, включая ячейки, не помеченные для вычисления.           Сочетание клавиш CTRL+ALT+SHIFT+F9 проверяет зависимые формулы, а затем заново вычисляет ячейки во всех открытых книгах, включая ячейки, не помеченные для вычисления.           Сочетание клавиш CTRL+F9 сворачивает окно книги в значок.           включение и отключение всплывающих подсказок. (То же действие выполняется клавишей ALT.)           Сочетание клавиш SHIFT+F10 отображает контекстное меню для выбранного элемента.           Сочетание клавиш ALT+SHIFT+F10 отображает меню или сообщение для кнопки «Поиск ошибок».           Сочетание клавиш CTRL+F1 разворачивает или восстанавливает исходный размер выбранного окна книги.           F11         Создание диаграммы данных в текущем диапазоне на отдельном листе диаграммы.           Cочетание клавиш SHIFT+F11 вставляет в книгу новый лист.         Сочетание клавиш SHIFT+F11 открывает редактор Microsoft Visual Basic для приложений, в котором можно создать макрос на языке Visual Basic для приложений (VBA).           F12         Отображение диалогового окна Кохранить как.                                                                                                    |     | макросы.                                                                                                    |
| F9         Сочетание клавиш SHIFT+F9 вычисляет активный лист.           F9         Сочетание клавиш CTRL+ALT+F9 вычисляет все листы всех открытых книг, независимо от того, вносились ли в них изменения с момента последнего вычисления.           Cочетание клавиш CTRL+ALT+SHIFT+F9 проверяет зависимые формулы, а затем заново вычисляет ячейки во всех открытых книгах, включая ячейки, не помеченные для вычисления.           Coveranue клавиш CTRL+F9 сворачивает окно книги в значок.           F10         Включение и отключение всплывающих подсказок. (То же действие выполняется клавишей ALT.)           Coveranue клавиш SHIFT+F10 отображает контекстное меню для выбранного элемента.           Coveranue клавиш CTRL+SHIFT+F10 отображает контекстное меню для выбранного элемента.           Coveranue клавиш SHIFT+F10 отображает или восстанавливает исходный размер выбранного окна книги.           Coveranue клавиш SHIFT+F10 разворачивает или восстанавливает исходный размер выбранного окна книги.           Coveranue клавиш CTRL+F10 разворачивает в книгу новый лист.           Coveranue клавиш SHIFT+F11 вставляет в книгу новый лист.           Coveranue клавиш SHIFT+F11 вставляет в книгу новый лист.           Coveranue клавиш SHIFT+F11 открывает редактор Місrosoft Visual Basic для приложений, в котором можно создать макрос на языке Visual Basic для приложений (VBA).           F12         Отображение диалогового окна Сохранить как.                                                                                                    |     | Вычисление всех листов всех открытых книг.                                                                                                    |
| Сочетание клавиш SHIFT+F9 вычисляет активный лист.           F9         Сочетание клавиш CTRL+ALT+F9 вычисляет все листы всех открытых книг, независимо от того, вносились ли в них изменения с момента последнего вычисления.           Cочетание клавиш CTRL+ALT+F9 проверяет зависимые формулы, а затем заново вычисляет ячейки во всех открытых книгах, включая ячейки, не помеченные для вычисления.           Coveranue клавиш CTRL+F9 сворачивает окно книги в значок.           Bkлючение и отключение всплывающих подсказок. (То же действие выполняется клавишей ALT.)           Coveranue клавиш SHIFT+F10 отображает контекстное меню для выбранного элемента.           Coveranue клавиш ALT+SHIFT+F10 отображает меню или сообщение для кнопки «Поиск ошибок».           Coveranue клавиш CTRL+F10 разворачивает или восстанавливает исходный размер выбранного окна книги.           F10           F11         Создание клавиш SHIFT+F11 вставляет в книгу новый лист.           Coveranue клавиш ALT+F11 вставляет в книгу новый лист.           Coveranue клавиш ALT+F11 открывает редактор Microsoft Visual Basic для приложений, в котором можно создать макрос на языке Visual Basic для приложений, в котором можно создать макрос на языке Visual Basic для приложений, в котором можно создать макрос на языке Visual Basic для приложений (VBA).                                                                                                    |     |                                                                                                    |
| F9         Сочетание клавиш CTRL+ALT+F9 вычисляет все листы всех открытых книг, независимо от того, вносились ли в них изменения с<br>момента последнего вычисления.           Cочетание клавиш CTRL+ALT+SHIFT+F9 проверяет зависимые формулы, а затем заново вычисляет ячейки во всех открытых<br>книгах, включая ячейки, не помеченные для вычисления.           Cочетание клавиш CTRL+F9 сворачивает окно книги в значок.           Bключение и отключение всплывающих подсказок. (То же действие выполняется клавишей ALT.)           Cочетание клавиш SHIFT+F10 отображает контекстное меню для выбранного элемента.           Covertanue клавиш ALT+SHIFT+F10 отображает меню или сообщение для кнопки «Поиск ошибок».           Covertanue клавиш ALT+SHIFT+F10 отображает меню или сообщение для кнопки «Поиск ошибок».           Covertanue клавиш ALT+SHIFT+F10 разворачивает или восстанавливает исходный размер выбранного окна книги.           F11         Cоздание диаграммы данных в текущем диапазоне на отдельном листе диаграммы.           Covertanue клавиш SHIFT+F11 открывает редактор Мicrosoft Visual Basic для приложений, в котором можно создать макрос на языке<br>Visual Basic для приложений (VBA).           F12         Отображение диалогового окна Сохранить как.                                                                                                    |     | Сочетание клавиш SHIFT+F9 вычисляет активный лист.                                                                                                    |
| F9       момента последнего вычисления.         Coчетание клавиш CTRL+ALT+SHIFT+F9 проверяет зависимые формулы, а затем заново вычисляет ячейки во всех открытых книгах, включая ячейки, не помеченные для вычисления.         Coчетание клавиш CTRL+F9 сворачивает окно книги в значок.         Bключение и отключение всплывающих подсказок. (То же действие выполняется клавишей ALT.)         Coчетание клавиш SHIFT+F10 отображает контекстное меню для выбранного элемента.         Coчетание клавиш ALT+SHIFT+F10 отображает меню или сообщение для кнопки «Поиск ошибок».         Coчетание клавиш CTRL+F10 разворачивает или восстанавливает исходный размер выбранного окна книги.         F11       Coздание диаграммы данных в текущем диапазоне на отдельном листе диаграммы.         Coчетание клавиш SHIFT+F11 открывает редактор Microsoft Visual Basic для приложений, в котором можно создать макрос на языке Visual Basic для приложений (VBA).         F12       Отображение диалогового окна Coxpaнить как.                                                                                                    |     | Сочетание клавиш CTRL+ALT+F9 вычисляет все листы всех открытых книг, независимо от того, вносились ли в них изменения с                                                                             |
| Сочетание клавиш CTRL+ALT+SHIFT+F9 проверяет зависимые формулы, а затем заново вычисляет ячейки во всех открытых книгах, включая ячейки, не помеченные для вычисления.           Сочетание клавиш CTRL+F9 сворачивает окно книги в значок.           Включение и отключение всплывающих подсказок. (То же действие выполняется клавишей ALT.)           Сочетание клавиш SHIFT+F10 отображает контекстное меню для выбранного элемента.           Covertanue клавиш ALT+SHIFT+F10 отображает меню или сообщение для кнопки «Поиск ошибок».           Сочетание клавиш CTRL+F10 разворачивает или восстанавливает исходный размер выбранного окна книги.           F11         Создание диаграммы данных в текущем диапазоне на отдельном листе диаграммы.           F11         Сочетание клавиш SHIFT+F11 вставляет в книгу новый лист.           Сочетание клавиш ALT+F11 открывает редактор Microsoft Visual Basic для приложений, в котором можно создать макрос на языке Visual Basic для приложений (VBA).           F12         Отображение диалогового окна Сохранить как.                                                                                                    | F9  | момента последнего вычисления.                                                                                                    |
| Сочетание клавиш СПСТ АСТ УЛИТТРУ Проверяет завлеямые формулы, а затем запово вычнолет янеими во всех оперыных книгах, включая ячейки, не помеченные для вычисления.           Сочетание клавиш CTRL+F9 сворачивает окно книги в значок.           Включение и отключение всплывающих подсказок. (То же действие выполняется клавишей ALT.)           Сочетание клавиш SHIFT+F10 отображает контекстное меню для выбранного элемента.           Сочетание клавиш ALT+SHIFT+F10 отображает меню или сообщение для кнопки «Поиск ошибок».           Сочетание клавиш ALT+SHIFT+F10 отображает меню или сообщение для кнопки «Поиск ошибок».           Сочетание клавиш CTRL+F10 разворачивает или восстанавливает исходный размер выбранного окна книги.           Гоздание диаграммы данных в текущем диапазоне на отдельном листе диаграммы.           Сочетание клавиш SHIFT+F11 вставляет в книгу новый лист.           Сочетание клавиш ALT+F11 открывает редактор Microsoft Visual Basic для приложений, в котором можно создать макрос на языке Visual Basic для приложений (VBA).           F12         Отображение диалогового окна Сохранить как.                                                                                                    |     | Соцетацие клавищ СТВІ ± ΔΙ Τ±SHIFT±F9 проверяет зависимые формулы, а затем заново вышисляет яцейки во всех открытых                                                                                 |
| Сочетание клавиш CTRL+F9 сворачивает окно книги в значок.           Включение и отключение всплывающих подсказок. (То же действие выполняется клавишей ALT.)           Сочетание клавиш SHIFT+F10 отображает контекстное меню для выбранного элемента.           Coveranue клавиш ALT+SHIFT+F10 отображает меню или сообщение для кнопки «Поиск ошибок».           Сочетание клавиш CTRL+F10 разворачивает или восстанавливает исходный размер выбранного окна книги.           Costanue клавиш CTRL+F10 разворачивает или восстанавливает исходный размер выбранного окна книги.           Costanue клавиш CTRL+F10 разворачивает или восстанавливает исходный размер выбранного окна книги.           Costanue клавиш CTRL+F10 разворачивает или восстанавливает исходный размер выбранного окна книги.           Costanue клавиш CTRL+F10 разворачивает или восстанавливает исходный размер выбранного окна книги.           Costanue клавиш LTRL+F10 разворачивает или восстанавливает исходный размер выбранного окна книги.           F11         Создание диаграммы данных в текущем диапазоне на отдельном листе диаграммы.           Covetranue клавиш SHIFT+F11 вставляет в книгу новый лист.         Сочетание клавиш ALT+F11 открывает редактор Microsoft Visual Basic для приложений, в котором можно создать макрос на языке Visual Basic для приложений (VBA).           F12         Отображение диалогового окна Сохранить как.                                                                                                    |     | книгах, включая ячейки, не помеченные для вычисления.                                                                                                    |
| Сочетание клавиш CTRL+F9 сворачивает окно книги в значок.           Включение и отключение всплывающих подсказок. (То же действие выполняется клавишей ALT.)           Coveranue клавиш SHIFT+F10 отображает контекстное меню для выбранного элемента.           Coveranue клавиш ALT+SHIFT+F10 отображает меню или сообщение для кнопки «Поиск ошибок».           Coveranue клавиш CTRL+F10 разворачивает или восстанавливает исходный размер выбранного окна книги.           Coveranue клавиш CTRL+F10 разворачивает или восстанавливает исходный размер выбранного окна книги.           Coveranue клавиш CTRL+F10 разворачивает или восстанавливает исходный размер выбранного окна книги.           Coveranue клавиш CTRL+F10 разворачивает или восстанавливает исходный размер выбранного окна книги.           Coveranue клавиш CTRL+F10 разворачивает или восстанавливает исходный размер выбранного окна книги.           Coveranue клавиш LTRL+F10 разворачивает или восстанавливает исходный размер выбранного окна книги.           F11         Сочетание клавиш SHIFT+F11 вставляет в книгу новый лист.           Coveranue клавиш ALT+F11 открывает редактор Microsoft Visual Basic для приложений, в котором можно создать макрос на языке Visual Basic для приложений (VBA).           F12         Отображение диалогового окна Сохранить как.                                                                                                    |     |                                                                                                    |
| F10         Сочетание клавиш SHIFT+F10 отображает контекстное меню для выбранного элемента.           Covertanue клавиш ALT+SHIFT+F10 отображает меню или сообщение для кнопки «Поиск ошибок».           Covertanue клавиш CTRL+F10 разворачивает или восстанавливает исходный размер выбранного окна книги.           Covertanue клавиш CTRL+F10 разворачивает или восстанавливает исходный размер выбранного окна книги.           Covertanue клавиш CTRL+F10 разворачивает или восстанавливает исходный размер выбранного окна книги.           Covertanue клавиш CTRL+F10 разворачивает или восстанавливает исходный размер выбранного окна книги.           Covertanue клавиш CTRL+F10 разворачивает или восстанавливает исходный размер выбранного окна книги.           F11         Сочетание клавиш SHIFT+F11 вставляет в книгу новый лист.           Covertanue клавиш ALT+F11 открывает редактор Microsoft Visual Basic для приложений, в котором можно создать макрос на языке Visual Basic для приложений (VBA).           F12         Отображение диалогового окна Сохранить как.                                                                                                    |     | Сочетание клавиш CTRL+F9 сворачивает окно книги в значок.                                                                                                    |
| F10         Сочетание клавиш SHIFT+F10 отображает контекстное меню для выбранного элемента.           C0четание клавиш ALT+SHIFT+F10 отображает меню или сообщение для кнопки «Поиск ошибок».         Сочетание клавиш CTRL+F10 разворачивает или восстанавливает исходный размер выбранного окна книги.           C0четание клавиш CTRL+F10 разворачивает или восстанавливает исходный размер выбранного окна книги.         Создание диаграммы данных в текущем диапазоне на отдельном листе диаграммы.           F11         Сочетание клавиш SHIFT+F11 вставляет в книгу новый лист.         Сочетание клавиш ALT+F11 открывает редактор Microsoft Visual Basic для приложений, в котором можно создать макрос на языке Visual Basic для приложений (VBA).           F12         Отображение диалогового окна Сохранить как.                                                                                                    |     | Включение и отключение всплывающих подсказок. (То же действие выполняется клавишей ALT.)                                                                                                    |
| F10       Сочетание клавиш ALT+SHIFT+F10 отображает меню или сообщение для кнопки «Поиск ошибок».         Сочетание клавиш CTRL+F10 разворачивает или восстанавливает исходный размер выбранного окна книги.         Создание диаграммы данных в текущем диапазоне на отдельном листе диаграммы.         F11       Сочетание клавиш SHIFT+F11 вставляет в книгу новый лист.         Сочетание клавиш ALT+F11 открывает редактор Microsoft Visual Basic для приложений, в котором можно создать макрос на языке Visual Basic для приложений (VBA).         F12       Отображение диалогового окна Сохранить как.                                                                                                    |     | Сочетание клавиш SHIFT+F10 отображает контекстное меню для выбранного элемента.                                                                                                    |
| Сочетание клавиш ALT+SHIFT+F10 отображает меню или сообщение для кнопки «Поиск ошибок».           Сочетание клавиш CTRL+F10 разворачивает или восстанавливает исходный размер выбранного окна книги.           Создание диаграммы данных в текущем диапазоне на отдельном листе диаграммы.           F11         Сочетание клавиш SHIFT+F11 вставляет в книгу новый лист.           Сочетание клавиш ALT+F11 открывает редактор Microsoft Visual Basic для приложений, в котором можно создать макрос на языке Visual Basic для приложений (VBA).           F12         Отображение диалогового окна Сохранить как.                                                                                                    | F10 |                                                                                                    |
| Сочетание клавиш CTRL+F10 разворачивает или восстанавливает исходный размер выбранного окна книги.           Коздание диаграммы данных в текущем диапазоне на отдельном листе диаграммы.           Сочетание клавиш SHIFT+F11 вставляет в книгу новый лист.           Сочетание клавиш ALT+F11 открывает редактор Microsoft Visual Basic для приложений, в котором можно создать макрос на языке Visual Basic для приложений (VBA).           F12         Отображение диалогового окна Сохранить как.                                                                                                    |     | Сочетание клавиш ALI+SHIFI+F10 отображает меню или сообщение для кнопки «Поиск ошибок».                                                                                                    |
| Гоздание диаграммы данных в текущем диапазоне на отдельном листе диаграммы.           F11         Сочетание клавиш SHIFT+F11 вставляет в книгу новый лист.           Сочетание клавиш ALT+F11 открывает редактор Microsoft Visual Basic для приложений, в котором можно создать макрос на языке Visual Basic для приложений (VBA).           F12         Отображение диалогового окна Сохранить как.                                                                                                    |     | Сочетание клавиш CTRL+F10 разворачивает или восстанавливает исходный размер выбранного окна книги.                                                                                                  |
| F11         Сочетание клавиш SHIFT+F11 вставляет в книгу новый лист.           Сочетание клавиш ALT+F11 открывает редактор Microsoft Visual Basic для приложений, в котором можно создать макрос на языке Visual Basic для приложений (VBA).           F12         Отображение диалогового окна Сохранить как.                                                                                                    |     | Создание диаграммы данных в текущем диапазоне на отдельном листе диаграммы.                                                                                                    |
| Сочетание клавиш ALT+F11 открывает редактор Microsoft Visual Basic для приложений, в котором можно создать макрос на языке<br>Visual Basic для приложений (VBA).F12Отображение диалогового окна Сохранить как.                                                                                                    | F11 | Сочетание клавиш SHIFT+F11 вставляет в книгу новый лист.                                                                                                    |
| Visual Basic для приложений (VBA).           F12         Отображение диалогового окна Сохранить как.                                                                                                    |     | Сочетание клавиш ALT+F11 открывает редактор Microsoft Visual Basic для приложений, в котором можно создать макрос на языке                                                                          |
| F12 Отображение диалогового окна Сохранить как.                                                                                                    |     | Visual Basic для приложений (VBA).                                                                                                    |
|                                                                                                    | F12 | Отображение диалогового окна Сохранить как.                                                                                                    |

| Клавиша         | Описание                                                                                                    |
|-----------------|----------------------------------------------------------------------------------------------------|
| ALT             | Отображение подсказок клавиш (новых сочетаний клавиш) на ленте.                                                                                                    |
|                 | Примеры:                                                                                                    |
|                 | Клавиши ALT, W, P включают на листе режим разметки страницы.                                                                                                    |
|                 | Клавиши ALT, W, P включают на листе обычный режим.                                                                                                    |
|                 | Клавиши ALT, W, I включают на листе страничный режим.                                                                                                    |
|                 | Переход по листу на одну ячейку вверх, вниз, влево или вправо.                                                                                                    |
|                 | Сочетание клавиш CTRL+КЛАВИША СО СТРЕЛКОЙ осуществляет переход на границу текущей области данных (Область данных:<br>Диапазон ячеек, содержащих данные и окруженных пустыми ячейками или границами листа.) листа.                                                                                                    |
|                 | Сочетание клавиш SHIFT+КЛАВИША СО СТРЕЛКОЙ расширяет выделенную область ячеек на одну ячейку.                                                                                                    |
| Клавиши         | Сочетание клавиш CTRL+SHIFT+КЛАВИША СО СТРЕЛКОЙ расширяет выделенную область ячеек до последней непустой ячейки в той<br>же строке или в том же столбце, что и активная ячейка, или, если следующая ячейка пуста, расширяет выделенную область до<br>следующей непустой ячейки.                                                                                                    |
| со<br>стрелками | Клавиши СТРЕЛКА ВЛЕВО или СТРЕЛКА ВПРАВО при выделенной ленте помогают выбрать вкладку слева или справа. При<br>выбранном или открытом подменю эти клавиши со стрелками помогают перейти от главного меню к подменю и обратно. При<br>выбранной вкладке ленты эти клавиши помогают перемещаться по вкладкам.                                                                                                    |
|                 | Клавиши СТРЕЛКА ВНИЗ или СТРЕЛКА ВВЕРХ при открытом меню или подменю помогают перейти к предыдущей или следующей<br>команде. Если выбрана вкладка ленты, эти клавиши вызывают переход вверх или вниз по группам вкладок.                                                                                                    |
|                 | В диалоговом окне клавиши со стрелками вызывают переход к следующему или предыдущему параметру в выбранном<br>раскрывающемся списке или в группе параметров.                                                                                                    |
|                 | Клавиша СТРЕЛКА ВНИЗ или сочетание клавиш ALT+СТРЕЛКА ВНИЗ открывает выбранный раскрывающийся список.                                                                                                    |
|                 | Удаляет один символ слева в строке формул.                                                                                                    |
| BACKSPACE       | Также удаляет содержимое активной ячейки.                                                                                                    |
|                 | В режиме редактирования ячеек удаляет символ слева от места вставки.                                                                                                    |
|                 | Удаляет содержимое ячейки (данные и формулы) в выбранной ячейке, не затрагивая форматирование ячейки или комментарии.                                                                                                    |
|                 | В режиме редактирования ячеек удаляет символ справа от места вставки.                                                                                                    |
|                 | С помощью клавиши END вы можете включить или выключить режим перехода в конец. В этом режиме с помощью клавиш со<br>стрелками можно перемещаться к следующей непустой ячейке этой же строки или столбца как к активной ячейке. Режим<br>перехода в конец выключается автоматически после нажатия клавиши со стрелкой. Необходимо снова нажимать клавишу END<br>перед нажатием следующей клавиши со стрелкой. Когда этот режим включен, он отображается в строке состояния. |
|                 | Если ячейки пустые, последовательное нажатие клавиши END и клавиш со стрелками приводит к перемещению к последней<br>ячейке в строке или столбце.                                                                                                    |

| END          | Кроме того, если на экране отображается меню или подменю, нажатие клавиши END приводит к выбору последней команды из<br>меню.                                                                                                    |
|--------------|----------------------------------------------------------------------------------------------------|
|              | Сочетание клавиш CTRL+END осуществляет переход в последнюю ячейку на листе, расположенную в самой нижней используемой<br>строке крайнего правого используемого столбца. Если курсор находится в строке формул, сочетание клавиш CTRL+END<br>перемещает курсор в конец текста.                                                           |
|              | Сочетание клавиш CTRL+SHIFT+END расширяет выбранный диапазон ячеек до последней используемой ячейки листа (нижний<br>правый угол). Если курсор находится в строке формул, сочетание клавиш CTRL+SHIFT+END выделяет весь текст в строке формул<br>от позиции курсора до конца строки (это не оказывает влияния на высоту строки формул). |
|              | Завершение ввода значения в ячейку в строке формул и выбор ячейки ниже (по умолчанию).                                                                                                    |
|              | В форме для ввода данных осуществляется переход к первому полю следующей записи.                                                                                                    |
|              | Открытие выбранного меню (для активации строки меню нажмите F10) или выполнение выбранной команды.                                                                                                    |
| ввод         | В диалоговом окне выполняется действие, назначенное выбранной по умолчанию кнопке в диалоговом окне (эта кнопка<br>выделена толстой рамкой, часто — кнопка ОК).                                                                                                    |
|              | Сочетание клавиш ALT+ВВОД начинает новую строку в текущей ячейке.                                                                                                    |
|              | Сочетание клавиш CTRL+BBOД заполняет выделенные ячейки текущим значением.                                                                                                    |
|              | Сочетание клавиш SHIFT+BB0Д завершает ввод в ячейку и перемещает точку ввода в ячейку выше.                                                                                                    |
|              | Отмена ввода в ячейку или строку формул.                                                                                                    |
| ESC          | Закрытие меню или подменю, диалогового окна или окна сообщения.                                                                                                    |
|              | Кроме того, нажатие этой клавиши закрывает полноэкранный режим, если он был применен, и возвращает к обычному режиму,<br>в котором отображаются лента и строка состояния.                                                                                                    |
|              | Переход в начало строки или листа.                                                                                                    |
|              | При включенном режиме SCROLL LOCK осуществляется переход к ячейке в левом верхнем углу окна.                                                                                                    |
| HOME         | Кроме того, если на экране отображается меню или подменю, осуществляется выбор первой команды из меню.                                                                                                    |
|              | Сочетание клавиш CTRL+HOME осуществляет переход к ячейке в начале листа.                                                                                                    |
|              | Сочетание клавиш CTRL+SHIFT+HOME расширяет выбранный диапазон ячеек до начала листа.                                                                                                    |
| PAGE<br>DOWN | Осуществляет перемещение на один экран вниз по листу.                                                                                                    |
|              | Сочетание клавиш ALT+PAGE DOWN осуществляет перемещение на один экран вправо по листу.                                                                                                    |
|              | Сочетание клавиш CTRL+PAGE DOWN осуществляет переход к следующему листу книги.                                                                                                    |
|              | Сочетание клавиш CTRL+SHIFT+PAGE DOWN приводит к выбору текущего и следующего листов книги.                                                                                                    |
|              | Осуществляет перемещение на один экран вверх по листу.                                                                                                    |
|              | Сочетание клавиш ALT+PAGE UP осуществляет перемещение на один экран влево по листу.                                                                                                    |

| PAGE UP | Сочетание клавиш CTRL+PAGE UP осуществляет переход к предыдущему листу книги.                                                                                                    |
|---------|----------------------------------------------------------------------------------------------------|
|         | Сочетание клавиш CTRL+SHIFT+PAGE UP приводит к выбору текущего и предыдущего листов книги.                                                                                                    |
| ПРОБЕЛ  | В диалоговом окне осуществляет нажатие выбранной кнопки или устанавливает и снимает флажок.                                                                                                    |
|         | Сочетание клавиш CTRL+ПРОБЕЛ выделяет столбец листа.                                                                                                    |
|         | Сочетание клавиш SHIFT+ПРОБЕЛ выделяет строку листа.                                                                                                    |
|         | Сочетание клавиш CTRL+SHIFT+ПРОБЕЛ выделяет весь лист.                                                                                                    |
|         | <ul> <li>Если лист содержит данные, сочетание клавиш CTRL+SHIFT+ПРОБЕЛ выделяет текущую область. Повторное нажатие<br/>CTRL+SHIFT+ПРОБЕЛ выделяет текущую область и ее итоговые строки. При третьем нажатии CTRL+SHIFT+ПРОБЕЛ<br/>выделяется весь лист.</li> </ul> |
|         | • Если выбран объект, сочетание клавиш CTRL+SHIFT+ПРОБЕЛ выделяет все объекты листа.                                                                                                    |
|         | Сочетание клавиш АLT+ПРОБЕЛ отображает меню Элемент управления окна Excel.                                                                                                    |
| ТАВ     | Перемещение на одну ячейку вправо.                                                                                                    |
|         | Переход между незащищенными ячейками в защищенном листе.                                                                                                    |
|         | Переход к следующему параметру или группе параметров в диалоговом окне.                                                                                                    |
|         | Сочетание клавиш SHIFT+TAB осуществляет переход к предыдущей ячейке листа или предыдущему параметру в диалоговом<br>окне.                                                                                                    |
|         | Сочетание клавиш CTRL+TAB осуществляет переход к следующей вкладке диалогового окна.                                                                                                    |
|         | Сочетание клавиш CTRL+SHIFT+TAB осуществляет переход к предыдущей вкладке диалогового окна.                                                                                                    |

Для других форматов посетить : <u>www.downloadexcelfiles.com</u>

первоисточник : <u>office.microsoft.com/ru-ru/support/HA102772370.aspx</u>